## De geselecteerde bestanden wissen

Wist de geselecteerde bestanden.

## LET OP:-

- Gewiste bestanden kunnen niet worden hersteld.
- 1 Selecteer de weergavestand.

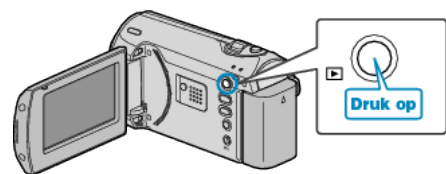

2 Druk op MENU om het menu te zien.

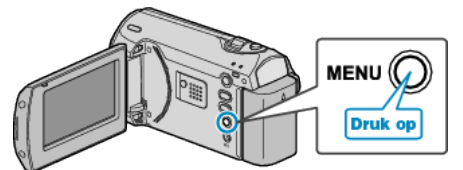

3 Selecteer "WISSEN" met de ZOOM/SELECT-hendel en druk op OK.

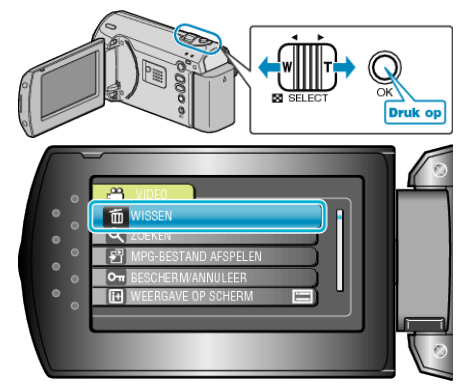

4 Selecteer "KIES BESTAND" en druk op OK.

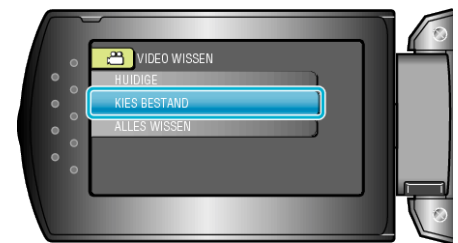

5 Selecteer het gewenste bestand en druk op OK.

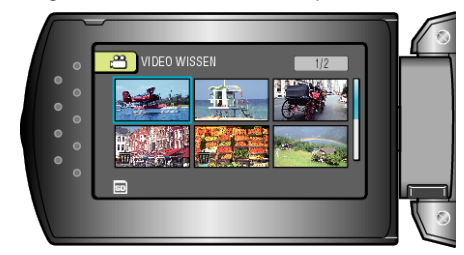

- Er verschijnt een wissymbool op het geselecteerde bestand. Druk om het wissymbool te verwijderen opnieuw op OK.
- Druk na de selectie van alle te wissen bestanden op MENU.
- 6 Selecteer "UITVOEREN&AFSLUITEN" en druk op OK.

| •   | CIDEO WISSEN        | - |
|-----|---------------------|---|
| ° • | WISSEN?             |   |
| •   | UITVOEREN&AFSLUITEN |   |
| • 。 | AFSLUITEN           |   |
|     |                     |   |
|     |                     |   |

- Druk na het wissen op OK.
- **OPMERKING:**-
- Bestanden die zijn beveiligd kunnen niet worden gewist. Hef de beveiliging op alvorens het bestand te wissen.